## ALUR PROSES VALIDASI (FAKULTAS) PENDAFTARAN PESERTA KKN PPM PERIODE XXII TAHUN 2021

- 1. Validator Fakultas (Dekan/WDI/WDII/WDIII) masing-masing Fakultas Login di IMISSU dan pilih menu SIM KKN
- 2. Kemudian pilih menu "Verifikasi Pendaftaran" dan akan muncul seperti gambar dibawah ini :

| SIM KKN                                                      | =                                               |                   | 0                                     |  |
|--------------------------------------------------------------|-------------------------------------------------|-------------------|---------------------------------------|--|
| Viede With Darma, 5.7                                        | Verifikasi Peserta KKN tora produtor<br>0 0 0 0 | ana Arreques<br>0 | Stores<br>0                           |  |
| USER ( UPT THE - Selectorial mult<br>Samber Days & Informati | O Pejabat Penandatangan                         | A Series          | 9                                     |  |
| Vertikali Pontataran                                         | NHP<br>1002040420120012001                      |                   |                                       |  |
| A Deser 7                                                    | I Celle Wije Canna, 571<br>Tugan Tambahan       |                   |                                       |  |
| C Maria                                                      | Todak anto Asta                                 |                   |                                       |  |
|                                                              | 18 + remem per balancan                         |                   | can                                   |  |
|                                                              | No. Pelo N                                      | uhasises Dokan    | on Optical Alkal                      |  |
|                                                              | He data available in table                      |                   |                                       |  |
|                                                              | Prending O to D of Carthine                     |                   | × + + +                               |  |
|                                                              |                                                 |                   |                                       |  |
|                                                              |                                                 |                   |                                       |  |
|                                                              | 1500 Universitar Udagana                        |                   | Copyright ID 2015 AE rights reserved. |  |

Gambar 1. Tampilan menu Verifikasi Pendaftaran SIM KKN - 1

3. Jika pada tampilan tersebut masih kosong, maka belum ada pendaftar Mahasiswa KKN di Fakultas masing-masing. Jika sudah ada pendaftar Mahasiswa KKN, maka akan muncul seperti gambar dibawah ini :

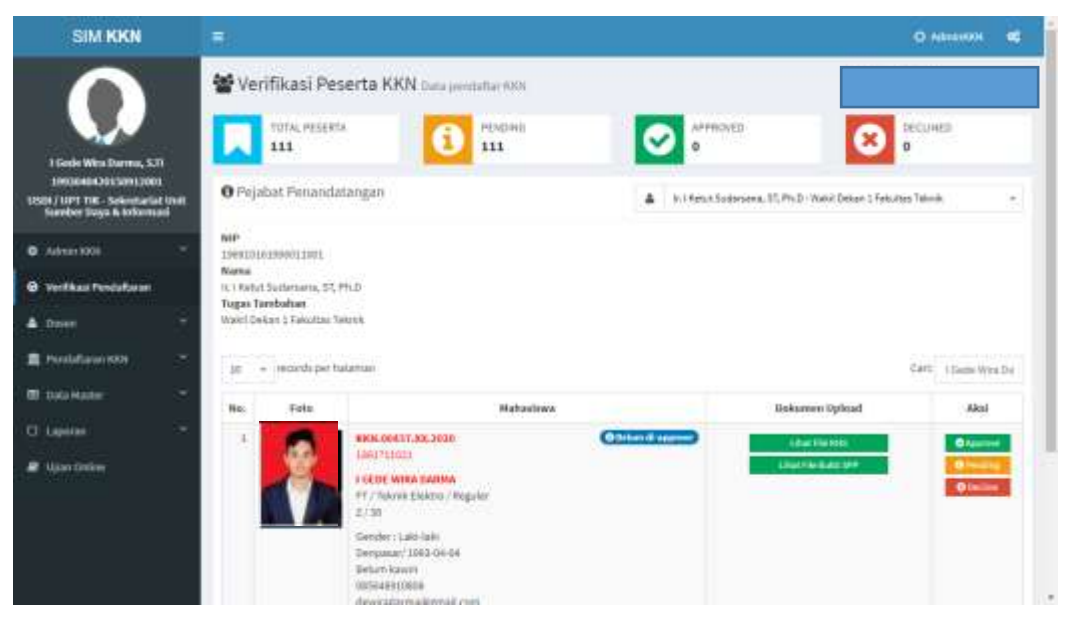

Gambar 2. Tampilan menu Verifkasi Pendaftaran SIM KKN - 2

- 4. Langkah selanjutnya adalah mengecek Foto dan "Dokumen Upload" yang sudah di unggah oleh Mahasiswa Pendaftar KKN PPM dengan meng-klik tombol "Lihat File KHS" dan "Lihat File Bukti SPP". Berkas yang diunggah oleh Mahasiswa Pendaftar KKN adalah sebagai berikut :
  - a) Foto berlatar warna merah, wajah lurus menghadap kedepan, tidak berkaca mata, menggunakan Baju Kemeja Putih dan Jas Almamater Universitas Udayana. Jika menggunakan Hijab, warna Hijab dapat menyesuaikan. Contoh Foto adalah sebagai berikut :

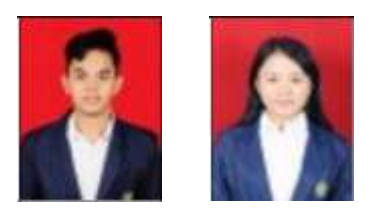

- b) Lihat File KHS = Berkas yang menunjukkan seluruh SKS yang sudah ditempuh (dapat berupa scan KHS atau *screenshoot* dari SIMAK IMISSU)
- c) Lihat File Bukti SPP = Berkas yang menunjukkan Mahasiswa Pendaftar KKN sudah membayar SPP dan berstatus Mahasiswa Aktif (dapat berupa scan Slip SPP terakhir atau screenshoot dari UKTku IMISSU)

| SIM KKN                                                                                               |                                                                                                    | O ABREAKIN C             |
|----------------------------------------------------------------------------------------------------|----------------------------------------------------------------------------------------------------|--------------------------|
| Liede Wes Durne, STI<br>1900ani Jes Smillion<br>1952a (1971 TK - Sekenaria)                           | Verifikasi Peserta KKN Data produtar (KN)     Tota, peseta KKN Data produtar (KN)     Tota, peseta KKN     Tota, peseta KKN     Tota, peseta KKN | Detco 1 Februaria Talank |
| <ul> <li>Advant 1008</li> <li>Verifikaa Tendafaran</li> <li>Daven</li> <li>Perifikaan (00)</li> </ul> | NIF<br>Descriptionseptilizet<br>News<br>R. Farbet Surfarsares, 55, Ph.D.<br>Toges Tembolsen<br>World Design 1 Takottas Teach                                                                                                    | Care: 15ams Wys Dr.      |
| E Data Hanker                                                                                         | No. Taka Naturiwa Dokarowa D                                                                                                    | plead Akai               |
| C) Lapeton                                                                                            |                                                                                                    |                          |
|                                                                                                    | A CE E WIRA BARMA<br>11 Julyas Elaboro / Regular<br>2 A<br>Sweder : Labilatik<br>Despanar/1060 Geld<br>Belar Sauve<br>00504810006<br>despation and invasil com                                                                                                    |                          |

Gambar 3. Proses cek Dokumen Upload

5. Setelah proses cek Dokumen yang di unggah oleh Mahasiswa Pendaftar KKN selesai, selanjutnya Validator Fakultas (Dekan/WDI/WDII/WDIII) dapat menuju kolom "Aksi" yang terdapat di sebelah kanan tampilan Proses Verifikasi KKN, seperti gambar dibawah ini :

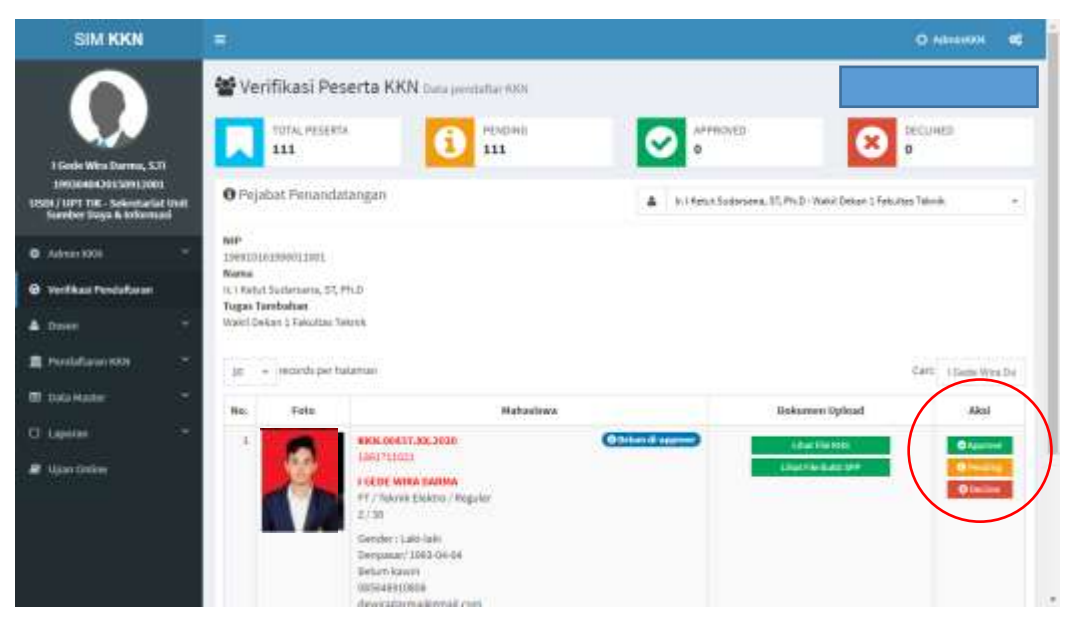

Gambar 4. Proses Validasi Pendaftar KKN

- a) Approve = Seluruh berkas yang diunggah sudah sesuai/lengkap dan proses validasi selesai
- b) Pending = Berkas yang diunggah kurang/tidak sesuai/tidak lengkap
- c) Decline = Mahasiswa Pendaftar KKN tidak diijinkan mengikuti kegiatan KKN dengan alasan dan kebijakan tertentu dari Validator Fakultas
- 6. Validator Fakultas dapat melihat jumlah Pendaftar dan Status Verifikasi pada di sisi atas tampilan Verifikasi Pendaftaran KKN, seperti gambar dibawah ini :

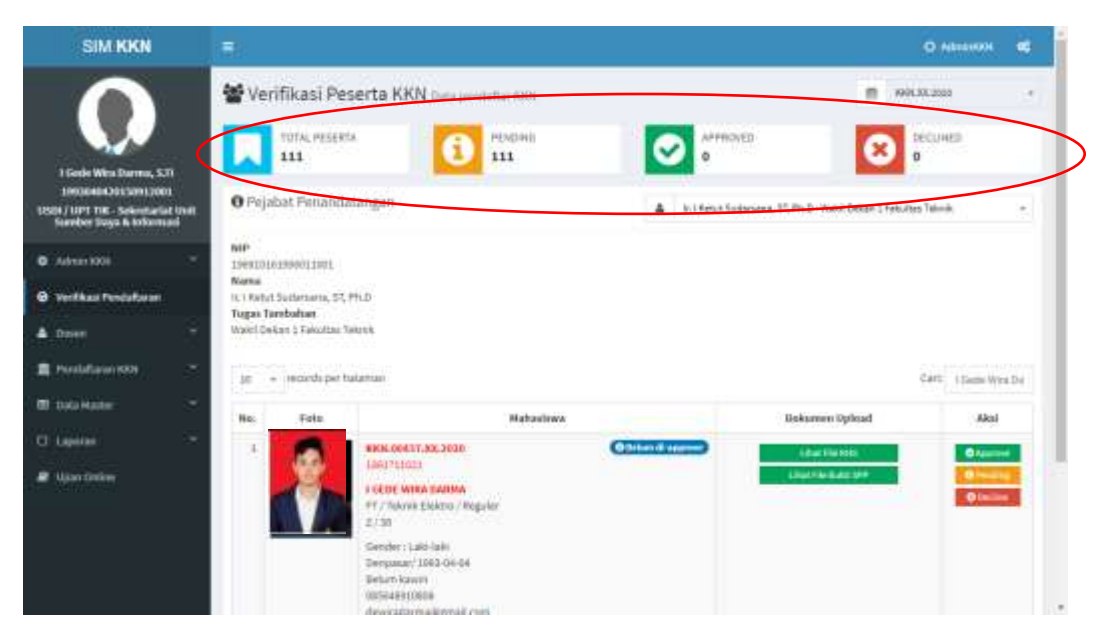

Gambar 5. Tampilan Jumlah Pendaftar dan Status Verifikasi

 Proses Validasi ini dilakukan oleh Validator Fakultas (Dekan/WDI/WDII/WDIII) kepada seluruh Mahasiswa Pendaftar KKN yang sudah mendaftar melalui SIM KKN mulai tanggal 10 November s/d 30 November 2020